## eXtraWay Platform Server - Installazione FtsWs (Windows)

## Requisiti

Windows server 2008 R2 con IIS versione 7 o superiore.

## Installazione

- 1. Effettuare tutti gli aggiornamenti di Windows compresi i .NET:
- 2. Installare IIS con i seguenti componenti:
  - 1. Sviluppo applicazioni;
  - 2. Estendibilità .NET;
  - 3. **CGI**;
  - 4. Estensioni Isapi.
- 3. Installare .NET Framework 4 se la configurazione non compare in IIS -Da verificare se necessario- ;
- 4. Installare Visual Studio Redistributable 2010 sp1 32 bit se non presente;
- 5. Nella console di IIS:
  - 1. A livello di **web server**, nella **tabella** Restrizioni ISAPI e CGI, impostare il **percorso** a FtsWs.exe e cliccare su Consenti
  - 2. Creare un **application pool** con **nome** ftsws ;
  - 3. Creare una **nuova applicazione** con **nome** ftsws che punti alla **cartella** contenente il **file** FtsWs.exe e che abbia come **application pool** l'omonima;
  - 4. A livello di **applicazione** ftsws , impostare in Mapping Gestori:
    - 1. Diritto di **esecuzione** tramite **pulsante** Modifica autorizzazioni funzionalità;
    - 2. Sotto CGI-exe impostare fastcgimodule al posto di cgimodule e inserire il **percorso** del **file** FtsWs.exe dove chiede un **percorso eseguibile opzionale**.